When printing from Chrome press **Ctrl+Shift+P** – this shortcut will take you straight to the printer preference window. Or follow the instructions below if using Ctrl+P or printing feature in Chrome:

- 1. Select more setting
- 2. Select print using system dialog
- 3. Select preferences
- 4. Select the drop-down box of output colour and change from b/w to colour
- 5. The press ok and print

## mail Images III 🖪 Print 1 sheet of paper Destination 🖶 2-8-22 FUJIFILM Apeo 🔻 All Pages 1 Copies ٥ Layout Portrait Color -Color 0 Ð Cancel

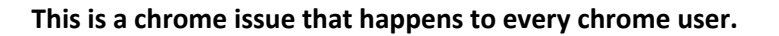

| Gmail Images III 📵                 | Print   |                    | 1 sheet of paper    |       |
|------------------------------------|---------|--------------------|---------------------|-------|
|                                    |         |                    |                     | ^     |
|                                    | Paper   | size A             | 44 (210 x 297mm)    | *     |
|                                    | Pages   | per sheet 1        | 1                   | •     |
| Search Google or type a URL        | Margin  | s D                | Default             | -     |
| Central Login for FBA PaperCut For | Quality | 6                  | 500 dpi             | Ŧ     |
| E 🖸 💶 🗖 Office Printer HD Global D | Scale   | D                  | Default             | Ŧ     |
|                                    | Two-si  | ded 🗌              | Print on both sides |       |
|                                    | Option  | s 🗌                | Headers and footers |       |
|                                    |         |                    | Background graphics |       |
|                                    | Print u | sing system dialog | (Ctrl+Alt+P)        | Z     |
| 0                                  |         |                    | Print Ca            | incel |

## fxbusiness.com.au

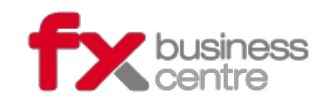

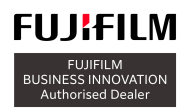

9 Orient St, Batemans Bay, NSW 2536 P: 02 4472 7199 When printing from Chrome press **Ctrl+Shift+P** – this shortcut will take you straight to the printer preference window. Or follow the instructions below if using Ctrl+P or printing feature in Chrome:

- 1. Select more setting
- 2. Select print using system dialog
- 3. Select preferences
- 4. Select the drop-down box of output colour and change from b/w to colour
- 5. The press ok and print

This is a chrome issue that happens to every chrome user.

| ᡒ Print                                                                                                    |                                                           | ×                                                       | :                         |               |        |
|----------------------------------------------------------------------------------------------------|-----------------------------------------------------------|---------------------------------------------------------|---------------------------|---------------|--------|
| General                                                                                                    |                                                           |                                                         |                           |               |        |
| Select Printer                                                                                                    |                                                           |                                                         | rox   Home                | FXSmart LOGIN | S M⊻ I |
| <ul> <li>27-4 -22 FX DocuCentre-V Ca</li> <li>27-4-22 FX ApeosPort-V C33</li> <li>2-8-22 FUJIFILM Apeos C206</li> </ul> | 2275 T2 PC 🗇 28-9 FX<br>76 PCL 6 🗇 29/7 FU<br>0 🗇 30/9 FX | DocuCentre-V C5!<br>UI XEROX DocuCer<br>ApeosPort C5570 |                           |               |        |
| 4                                                                                                    |                                                           | >                                                       |                           |               |        |
| Status: Ready                                                                                                    |                                                           | Preferences                                             |                           |               |        |
| Location:<br>Comment:                                                                                                   |                                                           | Find Printer                                            |                           |               |        |
| Page Range                                                                                                    |                                                           |                                                         |                           |               |        |
| All     Selection     Pages:                                                                                            | Number of co                                              | pies: 1 🛓                                               | G                         | 000           | 3      |
|                                                                                                    | Print Ca                                                  | ncel Apply                                              | oogle or type a           | URL           |        |
|                                                                                                    |                                                           |                                                         |                           |               |        |
|                                                                                                    |                                                           | FM                                                      |                           | P             |        |
|                                                                                                    |                                                           | Central                                                 | Login for FBA             | PaperCut Por  | Offic  |
| Printing Preferences                                                                                                    |                                                           |                                                         |                           | XSmart        |        |
| Paper/Output Image Option                                                                                               | s Color Options Layout/V                                  | Watermark Advanced                                      | Fax                       |               |        |
| Job Type:                                                                                                    | ~                                                         | 2-Sided Pro-<br>2-Sided                                 | r <b>int</b> :<br>I Print | ~             |        |
| Setup                                                                                                    |                                                           |                                                         |                           |               |        |
| Paper:<br>Size: A4 (210 x 29<br>Color: White<br>Tube: Automatical                                                       | 7mm)                                                      |                                                         | ted                       | ~             |        |
|                                                                                                    |                                                           | Black a                                                 | lor:<br>nd White          |               |        |
|                                                                                                    |                                                           | Output Me                                               | ethod:                    |               |        |
|                                                                                                    | 2                                                         | Automa                                                  | tically Select            | ~             |        |
|                                                                                                    |                                                           | Saved Sel                                               | tings.                    |               |        |
|                                                                                                    |                                                           | Chang                                                   | je>Standard               | × IRI         |        |
|                                                                                                    |                                                           | Save                                                    | e Edit                    |               |        |
|                                                                                                    | Status                                                    | Defaults Def                                            | ault All Help             | PaperC        |        |
|                                                                                                    |                                                           |                                                         |                           |               |        |
|                                                                                                    |                                                           |                                                         | OK Cano                   | cel           |        |
|                                                                                                    |                                                           |                                                         |                           |               |        |

## fxbusiness.com.au

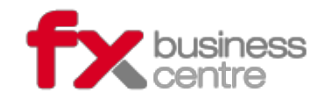

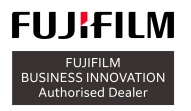

9 Orient St, Batemans Bay, NSW 2536 P: 02 4472 7199 When printing from Chrome press **Ctrl+Shift+P** – this shortcut will take you straight to the printer preference window. Or follow the instructions below if using Ctrl+P or printing feature in Chrome:

- 1. Select more setting
- 2. Select print using system dialog
- 3. Select preferences
- 4. Select the drop-down box of output colour and change from b/w to colour
- 5. The press ok and print

## This is a chrome issue that happens to every chrome user.

| per/Output Imag      | ge Options Co        | olor Options La | yout/Watermark       | Advanced Fax                |        |
|----------------------|----------------------|-----------------|----------------------|-----------------------------|--------|
| Job Typ              | e:                   |                 |                      | 2-Sided Print:              |        |
| Norm                 | ial Print            | ~               | s –                  | 2-Sided Print               | $\sim$ |
|                      | Setup                |                 |                      |                             |        |
| Paper:               |                      |                 | < <u>8</u>           | Output:                     |        |
| Size: A4<br>Color: W | (210 x 297mm<br>hite | ) ^             | <b>8</b>             | Uncollated                  | ~      |
| Type: Au             | tomatically Sel      | ect *           |                      | Output Color:               |        |
|                      |                      | ¥               | 2                    | Color                       |        |
|                      |                      |                 |                      | Output Method:              |        |
|                      |                      | -               | Automatically Select | ~                           |        |
|                      | •                    |                 | Saved Settings:      |                             |        |
|                      |                      |                 | E                    | A <change>Standard</change> | $\sim$ |
| <                    |                      |                 |                      | Save                        | Edit   |
|                      |                      |                 |                      |                             |        |
|                      |                      |                 |                      |                             |        |
|                      |                      |                 |                      |                             |        |
|                      |                      | Status          | Defaults             | Default All                 | Help   |
|                      |                      |                 |                      |                             |        |

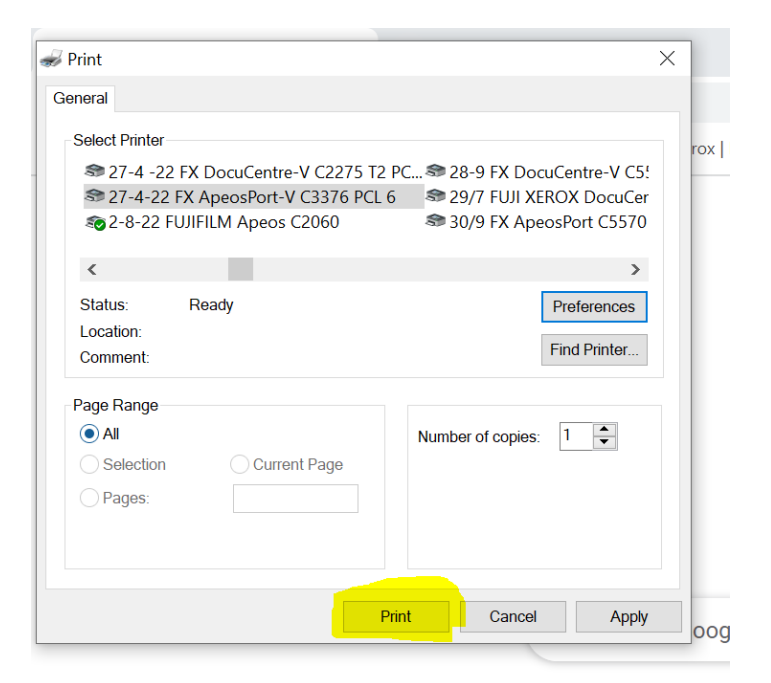

fxbusiness.com.au

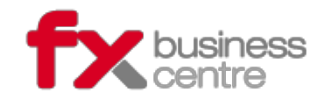

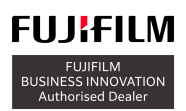

9 Orient St, Batemans Bay, NSW 2536 P: 02 4472 7199